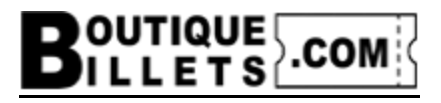

### Procédure pour l'achat de billets

- 1- Choisir le spectacle
- 2- Si allergie ou demande particulière, répondre à la question
- 3- Cliquer sur « Sélectionnez Des Billets »

|              | Souper spectacle : Ouverture des portes 18h00, début du service 19h00. Adulte:<br>100,005 plus taxes et frais. Total 119,005 / Enfant : 50,005 plus taxes et frais.<br>Total 59,505 (Pourboire inclus) |
|--------------|----------------------------------------------------------------------------------------------------|
|              | Spectacle seulement : Ouverture des portes : 20h30, début du spectacle 21h00.<br>Adulte : 65,00\$ plus taxes et frais. Total 77,35\$ / Enfant : 32,50\$ plus taxes et<br>frais. Total 38,67\$          |
|              | MENU                                                                                                    |
|              | Crème d'oignons caramélisés                                                                                                    |
|              | Choix #1 : Poulet sauce champignons sauvages                                                                                                    |
|              | Choix #2 : Tempeh BBQ ROUGE BURGER (Végé)                                                                                                    |
| <u> </u>     | Dessert au choix du chef                                                                                                    |
| QuébeoAssime |                                                                                                    |
|              | Assiette du terroir, combo fromages et ses accompagnements. (Servie avant le<br>potage). Sur réservation seulement (+15,005 par personne).                                                             |
|              | ×                                                                                                    |
|              | Partager f 🈏 P                                                                                                    |
|              | Quelqu'un parmi vous à une ALLERGIE, une intolérance ou demande particulière ?                                                                                                    |
| PARTY PARTY  |                                                                                                    |
|              | Sélectionnez Des Billets                                                                                                    |
|              | Searchange (includes                                                                                                    |
|              |                                                                                                    |
|              |                                                                                                    |

4- Choisir l'emplacement d'une table.

Vous avez 2 options :

- A. Cliquer sur un point de couleur pour sélectionnez vos sièges
  - Avec ce mode choisissez vos sièges un à un visuellement
- B. Cliquer sur « sélectionnez des sièges »
  - Avec ce mode Boutiquebillets.com vous donne les meilleurs sièges disponibles de la table)
  - Vous pouvez sélectionner plusieurs types de billets en même temps avec ce mode

#### 4.A Sélection des sièges en cliquant sur un point de couleur

(Les points verts représentent les tables disponibles, les violets les tables avec des sièges vendus mais avec des sièges encore disponibles et les rouges représentent les tables vendus complétement)

Choisir une table en cliquant sur le point de couleur désiré

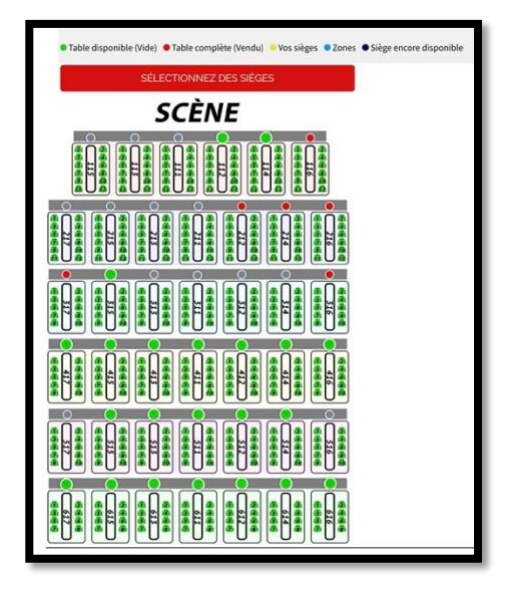

5- Choisir un siège parmi ceux disponibles. (Vert = disponible)

| SÉLECTIONNEZ DES SIÈGES |     |
|-------------------------|-----|
|                         |     |
| Organiser               |     |
|                         | i i |
|                         |     |

- 6- Choisir un type de billets.
- ⇒ Répéter l'étape 5 et 6 selon le nombre de billet voulu. (Pour le spectacle seulement, les sièges sont disponibles dans les tables 500 et 600.)

| LISTE DES BILLETS                                                                                               |          |
|----------------------------------------------------------------------------------------------------|----------|
| SÉLECTIONNEZ DES SIÈGES                                                                                         |          |
| ADULTE - SOUPER SPECTACLE - Choix de menu #1 : Poulet sauce champignons sauvages                                | 114.97\$ |
| ADULTE - SOUPER SPECTACLE - Choix de menu #1 : Poulet sauce champignons sauvages + EXTRA<br>ASSIETTE DU TERROIR | 132.22\$ |
| ADULTE - SOUPER SPECTACLE - Choix de menu #2 : Tempeh BBQ ROUGE BURGER (Végé)                                   | 114.97\$ |
| ADULTE - SOUPER SPECTACLE - Choix de menu #2 : Tempeh BBQ ROUGE BURGER (Végé) + EXTRA<br>ASSIETTE DU TERROIR    | 132.22\$ |
| ENFANT - SOUPER SPECTACLE - Choix de menu #1 : Poulet sauce champignons sauvages                                | 57.49\$  |
| ENFANT - SOUPER SPECTACLE - Choix de menu #2 : Tempeh BBQ ROUGE BURGER (Végé)                                   | 57.49\$  |
| ADULTE - SOUPER SPECTACLE - À venir                                                                             | 114.97\$ |

7- Une fois toute les sélections faites, appuyez sur « Ajouter Au Panier »

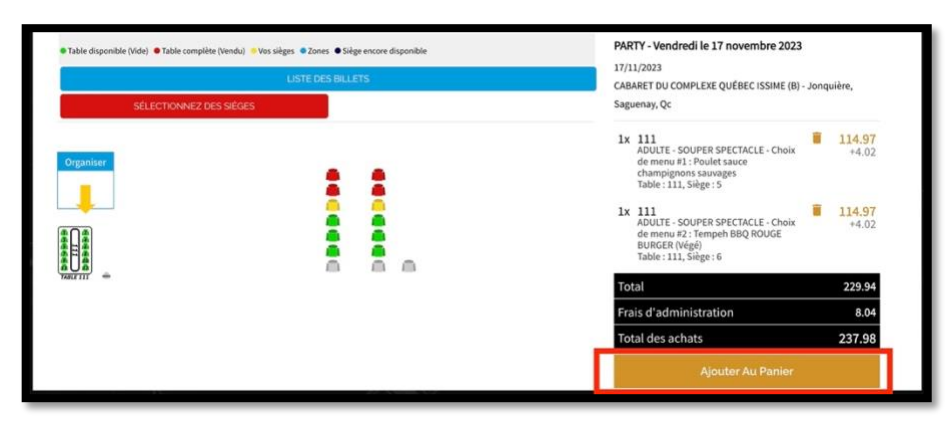

Sauté la section B. « Cliquer sur sélectionnez des sièges » et poursuivre.

# 4.B Cliquer sur « sélectionnez des sièges »

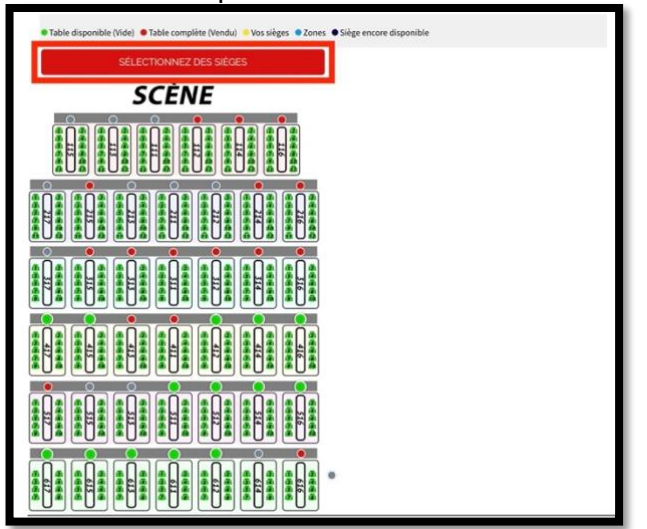

5- Cliquer sur « Liste des billets »

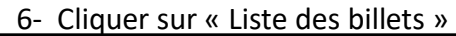

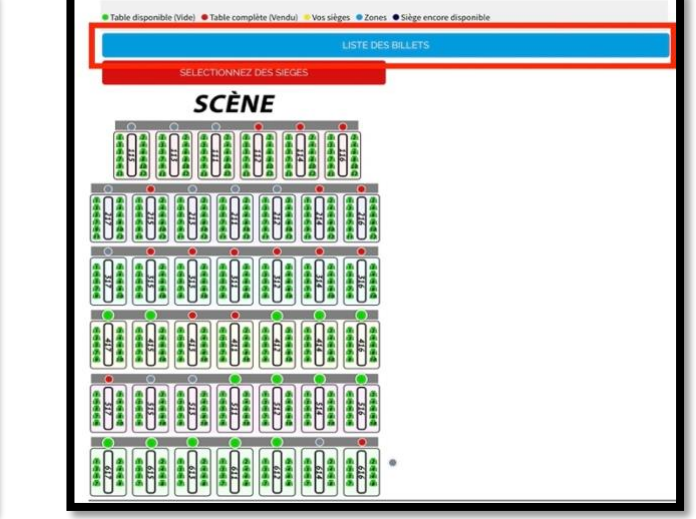

 7- Choisir votre numéro de table selon les disponibilités et appuyez sur + pour ajouter des quantités de type de billets selon vos choix et Cliquez sur « Ajouter au panier »

| • Table disp<br>Billets gén<br>(*) Pour sé | onible (Vide) • Table complète (Vendu) • Vos sièges • Zones • Siège encore disponible<br><u>SÉLECTIONNEZ DES SIÈGES</u><br>léraux sans sélection de sièges.<br>electionner les sièges, appuyez sur le bouton |                              |           |   | PARTY - Vendredi le 8 décembre 2023<br>08/12/2023<br>CABARET DU COMPLEXE QUÉBEC ISSIME (B) - Jonquière,<br>Saguenay, Qc |
|--------------------------------------------|----------------------------------------------------------------------------------------------------|------------------------------|-----------|---|----------------------------------------------------------------------------------------------------|
| i 417                                      | ADULTE - SOUPER SPECTACLE - Choix de menu #1 : Poulet sauce champignons sauvages                                                                                                    | <b>114,98 \$</b><br>+4,02 \$ | (10)      | + | Total0.00Frais d'administration0.00Total des achats0.00                                                                 |
|                                            | ADULTE - SOUPER SPECTACLE - Choix de menu #1 : Poulet sauce champignons sauvages +<br>EXTRA ASSIETTE DU TERROIR                                                                                              | <b>132,22 \$</b><br>+4,63 \$ | -<br>(10) | + | Ajouter Au Panier                                                                                                    |
|                                            | ADULTE - SOUPER SPECTACLE - Choix de menu #2 : Tempeh BBQ ROUGE BURGER (Végé)                                                                                                    | <b>114,98 \$</b><br>+4,02 \$ | -<br>(10) | + |                                                                                                    |
|                                            | ADULTE - SOUPER SPECTACLE - Choix de menu #2 : Tempeh BBQ ROUGE BURGER (Végé) +<br>EXTRA ASSIETTE DU TERROIR                                                                                                 | <b>132,22 \$</b><br>+4,63 \$ | -<br>(10) | + |                                                                                                    |
|                                            | ENFANT - SOUPER SPECTACLE - Choix de menu #1 : Poulet sauce champignons sauvages                                                                                                    | <b>57,49 \$</b><br>+2,01 \$  | -<br>(10) | + |                                                                                                    |
|                                            | ENFANT - SOUPER SPECTACLE - Choix de menu #2 : Tempeh BBQ ROUGE BURGER (Végé)                                                                                                    | <b>57,49 \$</b><br>+2,01 \$  | -<br>(10) | + |                                                                                                    |
|                                            | ADULTE - SOUPER SPECTACLE - À venir                                                                                                    | <b>114,98 \$</b><br>+4,02 \$ | -<br>(10) | + |                                                                                                    |
| <b>i</b> 415                               | ADULTE - SOUPER SPECTACLE - Choix de menu #1 : Poulet sauce champignons sauvages                                                                                                    | 114,98 \$                    | - (10)    | + |                                                                                                    |

8- Appuyer sur « Commander »

| 3        | V Proc                                                                                                    | luit ajouté au panier avec succès                                                                                                | ×                                                 |
|----------|----------------------------------------------------------------------------------------------------|----------------------------------------------------------------------------------------------------|---------------------------------------------------|
| PARTY    | PARTY - Vendredi le 17<br>novembre 2023<br>, Allergie : Non<br>111<br>AUUTE - SOUPER SPECTACLE -<br>Choix de menu #2 : Tempeh BBQ<br>ROUGE BURGER (végé)<br>6-111<br>17/11/2023 | Il y a 2 articles dans votre panier.<br>Total produits :<br>Frais de port :<br>Taxes incluses<br>Total :<br>Continuer Mes Achats | 238,00 \$<br>gratuit<br>31,00 \$<br>238,00 \$ TTC |
| 53<br>54 | 119,00 \$<br>Quantité : 1                                                                                                    |                                                                                                    |                                                   |

- 9- Si vous avez un code promo, cliquer sur « Code promo »
- $\Rightarrow$  Vous n'avez pas de code promo poursuivre à l'étape 12

| R             |                                                                                                    |   |           |                                           |           |                       |
|---------------|----------------------------------------------------------------------------------------------------|---|-----------|-------------------------------------------|-----------|-----------------------|
| nier          |                                                                                                    |   |           | 2 articles                                |           | 238,0                 |
| PARTY         | PARTY - Vendredi le 17 novembre 2023<br>, Allergie : Non<br>1111 AUUE: - SourtR PRYCTACLE - Chois de menu #1 :<br>Poulet sauce champignons sauvages<br>1 - 111<br>1711/2023<br>119,00 5 | 1 | 119,00 \$ | Uvraison<br>Total TTC<br>Taxes incluses : |           | grat<br>238,0<br>31,0 |
| BART <u>y</u> | PARTY - Vendendi le 17 novembre 2023<br>, Allergie : Non<br>111 Adurt - Sourie Rieff(CTACLE - Choin de menu #2 :<br>Tempet BB(ROOL Build(R Nigh)<br>6 : III<br>17/11/2023<br>119 00 0 5 | 1 |           |                                           | Commander | <u>.</u>              |

10- Inscrire votre code promo dans la case appropriée

| 2 articles       | 238,00 \$ |
|------------------|-----------|
| Livraison        | gratuit   |
| Total TTC        | 238,00 \$ |
| Taxes incluses : | 31,00 \$  |
| Code promo       | Ajouter   |
| Ferme            | r         |

# 11- Cliquer sur « Ajouter »

| 2 articles       | 238.00 \$ |
|------------------|-----------|
| Livraison        | gratuit   |
| Total TTC        | 238,00 \$ |
| Taxes incluses : | 31,00 \$  |
| Code promo       | Ajouter   |
| Fermer           |           |

12- Appuyer sur « Commander »

| 2 articles            | 238,00 \$    |
|-----------------------|--------------|
| Réduction(s)          | - 138,00 \$  |
| Livraison             | gratuit      |
| Total TTC             | 100,00 \$    |
| Taxes incluses :      | 13,00 \$     |
| Promo Staffs 2023 (6) | -138,00 \$ 📋 |
| Vous avez un code p   | promo ?      |
| Commander             |              |

- 13- Choisir « Commander en tant qu'invité » ou « Connexion » si vous avez déjà un compte.
  - a. Inscrire les informations demandées
  - b. Cocher les cases selon vos choix.
  - c. Appuyez sur « Continuer »

|                          | ivité   Connexion                                                                                                    |           |
|--------------------------|----------------------------------------------------------------------------------------------------|-----------|
| Civilité                 | M Mme.                                                                                                    |           |
| Prénom                   |                                                                                                    |           |
|                          | Seules les lettres et le point (.), suivi d'un espace, sont autorisés.                                                                                                    |           |
| Nom                      |                                                                                                    |           |
|                          | Seules les lettres et le point (.), suivi d'un espace, sont autorisés.                                                                                                    |           |
| E-mail                   |                                                                                                    |           |
| Créez votre compte (opti | ionnel)<br>r votre prochaine commande l                                                                                                    |           |
| er Bogner du temps pour  | Note preclame commande :                                                                                                    | Ontinenal |
| Mot de passe             | Montrer                                                                                                    | optionnet |
| Date de naissance        | DD/MM/YYYY                                                                                                    | Optionnel |
|                          | (Ex.: 31/05/1970)                                                                                                    |           |
|                          | Recevoir les offres de nos partenaires                                                                                                    |           |
|                          | Message concernant la confidentialité des données clients                                                                                                    |           |
|                          | Les données personneiles que vous fournissez sont utilisées pour                                                                                                    |           |
|                          | répondre à des questions, traiter des commandes ou permettre l'accès à                                                                                                    |           |
|                          | répondré à des questions, traiter des commandes ou permettre l'accès à<br>des informations spécifiques. Vous avez le droit de modifier et de<br>supprimer toutes les informations personnelles présentes dans la page<br>"Mon compte".                                                                                                    |           |
|                          | répondré à des questions, traiter des commandes ou permettre l'accès à<br>des informations spécificaes. Vous avec le de des de modifier et de<br>supprimer toutes les informations personnelles présentes dans la page<br>"Mos compact"<br>des compact:                                                                                                    |           |
|                          | répondré à des questions, traiter des commandes ou permettre l'accès à<br>des informations spécifices, Vous avec le doit de modifier et de<br>supprimer boules les informations personnelles présentes dans la page<br>"Mon compte".<br>Recevoir notre newsletter<br>Vous pouvez vous désinscrine à tout moment. Vous trouverez pour cela<br>nos informations de contact dans les conditions d'utilitation du site. |           |
|                          | répondré à des questions, traiter des commandes ou pomettre l'accès à<br>des informations spécifices, Vous avec le doit de modifier et de<br>supprimer boutes les informations personnelles présentes dans la page<br>"Mon compte".                                                                                                    |           |

14- Remplir la section Adresses et appuyez sur « Continuer »

| L'adresse sélectionnée sera      | utilisée comme adresse personnel | le (pour la facturation). |           |  |
|----------------------------------|----------------------------------|---------------------------|-----------|--|
| Prénom                           |                                  |                           |           |  |
| Nom                              |                                  |                           |           |  |
| Société                          |                                  |                           | Optionnel |  |
| Adresse                          |                                  |                           |           |  |
| Complément d'adresse             |                                  |                           | Optionnel |  |
| Ville                            |                                  |                           |           |  |
| État                             | Quebec                           |                           |           |  |
| Code postal                      |                                  |                           |           |  |
| Pays                             | Canada                           | •                         |           |  |
| Téléphone                        | 1                                |                           | Optionnel |  |
| 🗹 Utiliser aussi cette adresse j | pour la facturation              |                           |           |  |

#### 15- Choisir le mode de paiement

- a. Complétez les informations demandées selon le mode choisi
- b. Cocher la case « J'ai lu les conditions générales... »
- c. Appuyez sur « Commander Avec Obligation De Paiement »

| Payer en li   | shèque                 |                          |            |  |  |
|---------------|------------------------|--------------------------|------------|--|--|
| Paver par     | virement intérac       |                          |            |  |  |
| Payer au n    | nagasin par CB         |                          |            |  |  |
|               |                        |                          |            |  |  |
| J'ai lu les d | onditions générales de | vente et j'y adhère sans | s réserve. |  |  |
|               |                        |                          |            |  |  |
| Comman        | de Avec Obligation     | De Paiement              |            |  |  |

Vous allez recevoir des courriels de boutiquebillets.com pour l'inscription, la confirmation de paiement, d'autres informations pertinentes s'il y a lieu et vos billets.

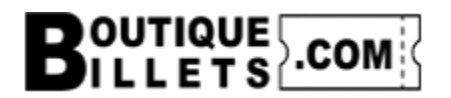

Pour nous joindre :

- Site web : www.boutiquebillets.com
- Courriel : info@boutiquebillets.com
- Téléphone : 581-684-8000